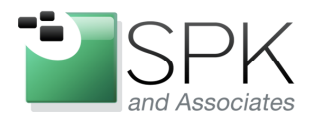

*SPK and Associates* 900 E Hamilton Ave, Ste.100 Campbell, CA 95008

# **Rational 7.1.2 Installation Manager and Packaging Utility**

With the release of Rational 7.1 tools, we now have an application named IBM Installation Manager to oversee the installation of all IBM Rational products. IM depends upon previously created installation "packages", which contain the necessary instruction for installing the software package. There is also something named IBM Packaging Utility which is capable of creating packages which Installation Manager can then install. This document is intended to cover the use of both these installation methodologies, giving examples with the latest available releases as of this writing.

Version 1.4.3 of Installation Manager (IM) has been installed to begin this example. This can be installed by running *launchpad.exe* from a current distribution of many IBM software products. Usually you will first get an older version, which can then be upgraded by directing IM to update itself. We won't go through how to install an initial version of IM unless there is a great groundswell of demand for this in a future document.

| IBM Installation Manager |                                                                 |                                       |                                                                                                    | _ 🗆 🗙 |
|--------------------------|-----------------------------------------------------------------|---------------------------------------|----------------------------------------------------------------------------------------------------|-------|
| File Help                |                                                                 | About IBM Insta                       | llation Manager                                                                                                    |       |
| IBM Installation Manager |                                                                 |                                       | IBM Installation Manager<br>Version: 1.4.3<br>Internal version: 1.4.3000.20110303_1846<br>© Copyright IBM Corp. and others 2006, 2011. All rights reserved.<br>This product is Built on Eclipse™ ( http://www.eclipse.org ) |       |
|                          | <b>Install</b><br>Install software pa                           | Configuration Details                 | ]                                                                                                    | ОК    |
|                          | <b>Update</b><br>Discover and insta<br>fixes to installed so    | Ill updates and<br>oftware packages.  | Roll Back                                                                                                    |       |
|                          | Modify<br>Change installed s<br>by adding or remo<br>functions. | oftware packages<br>ving features and | Uninstall                                                                                                    |       |
|                          |                                                                 |                                       |                                                                                                    |       |
| IBM.                     |                                                                 |                                       |                                                                                                    |       |

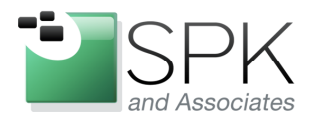

*SPK and Associates* 900 E Hamilton Ave, Ste.100 Campbell, CA 95008

First let's have a quick look at how to set IM for future self upgrades. Often newer software package releases will require an updated IM to conduct the installation. Follow these steps:

- Pull down: File -> Preferences
- Select the Updates option. Note that there is a checkbox which allows for updates to Installation Manager itself.
- Check the box and click Apply.

| Preferences                                                                                   |                                                                                                    |
|-----------------------------------------------------------------------------------------------|----------------------------------------------------------------------------------------------------|
| type filter text                                                                              | Updates 🗘 🗧 🗸 🗸                                                                                                    |
| Repositories<br>Appearance<br>Files for Rollback<br>Internet<br>Passport Advantage<br>Updates | The Installation Manager can optionally search for updates to itself whenever any of the following pages are opened from the Start page:<br>Install Packages<br>Modify Packages<br>Update Packages<br>And when clicking the "Check for Other Versions, Fixes, and Extensions" button on the "Install Packages" page.<br>Search for Installation Manager updates |
|                                                                                               | Restore Defaults Apply                                                                                                    |
| ?                                                                                             | OK Cancel                                                                                                    |

Then click on Repositories in the left hand panel so we can proceed with an installation, in this case, we will install Packaging Utility.

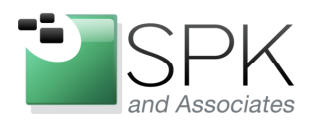

*SPK and Associates* 900 E Hamilton Ave, Ste.100 Campbell, CA 95008

| Preferences                                                                                                    |                                                                                                    |                 |                                                                                                    |
|----------------------------------------------------------------------------------------------------|----------------------------------------------------------------------------------------------------|-----------------|----------------------------------------------------------------------------------------------------|
| type filter text<br>Repositories<br>Appearance<br>Files for Rollback<br>⊕ Help<br>⊕ Internet<br>Passport Advantage<br>Updates | Repositories         Location         Image: Construction of the state of the state of the | Connection      | Add Repository<br>Edit Repository<br>Move Up<br>Move Down<br>Clear Credentials<br>Test Connections |
|                                                                                                    | Service repositories are remote locations where updates or extensions to packages (including the Installat                                                                                                    | ion Manager its | elf) are stored. 🛛 🛃                                                                               |
| 0                                                                                                    |                                                                                                    |                 | OK Cancel                                                                                          |

In the Repositories panel, we need to add the Packaging Utility (PU) repository so that we can install it. In the next screenshot, we are still in the IM Preferences panel and we click on Add Repository. Having previously downloaded PU from IBM's website and unzipping it, we add this repository by navigating to "diskTag.inf" file and selecting this as seen above. Click OK on the Preferences panel to return to the main IM panel.

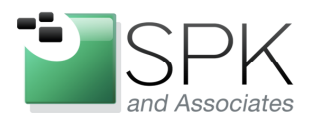

*SPK and Associates* 900 E Hamilton Ave, Ste.100 Campbell, CA 95008

| 🙆 IBM Installation Manager |  |
|----------------------------|--|
| File Help                  |  |
| IBM Installation Manager   |  |
|                            |  |

We are ready to begin an installation. Click Install on IBM Installation Manager. IM picks up the items that have been added to the list of repositories. The resulting install panel is shown in the next screenshot.

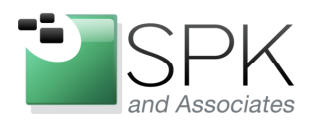

*SPK and Associates* 900 E Hamilton Ave, Ste.100 Campbell, CA 95008

| install Dadvagos                                                                                         |                                              |           |                                          |
|----------------------------------------------------------------------------------------------------|----------------------------------------------|-----------|------------------------------------------|
| Select packages to install:                                                                              |                                              |           | 7                                        |
| Installation Packages                                                                                    | Status                                       | Vendor    | License Key Type                         |
| IBM Packaging Utility                                                                                    |                                              | IBM       |                                          |
|                                                                                                    |                                              |           |                                          |
|                                                                                                    |                                              |           |                                          |
|                                                                                                    |                                              |           |                                          |
|                                                                                                    |                                              |           |                                          |
|                                                                                                    |                                              |           |                                          |
|                                                                                                    |                                              |           |                                          |
|                                                                                                    |                                              |           |                                          |
|                                                                                                    |                                              |           |                                          |
|                                                                                                    |                                              |           |                                          |
| Show all versions                                                                                        |                                              | Check for | or Other Versions, Fixes, and Extensions |
| etails                                                                                                   |                                              |           |                                          |
| BM Packaging Utility 1.2.1<br>BM Packaging Utility is an utility tool used to package and manage softwar | re applications. More info                   |           |                                          |
| Repository: C:\DOCUME~1\rross\LOCAL5~1\Temp\cicvolcache_rross\c                                          | om.ibm.cic.packagingUtility_1.2.1.20081110_1 | .001\md   |                                          |
|                                                                                                    |                                              |           |                                          |
|                                                                                                    |                                              |           |                                          |
|                                                                                                    |                                              |           |                                          |
|                                                                                                    |                                              | ( speak   | Models Trackell Const                    |

Here we have IBM Packaging Utility shown as a candidate for installation. Click the check boxes and then click on "Check for Other Versions, Files, and Extensions". The next screenshot shows the results.

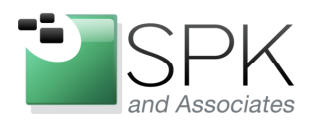

*SPK and Associates* 900 E Hamilton Ave, Ste.100 Campbell, CA 95008

| [ <b>nstall Packages</b><br>Select packages to install:                                                                                                    |                                              |                                                                  |                   | ÷.                                       |
|----------------------------------------------------------------------------------------------------|----------------------------------------------|------------------------------------------------------------------|-------------------|------------------------------------------|
| Installation Packages                                                                                                    |                                              | Status                                                           | Vendor            | License Key Type                         |
| IBM Packaging Utility          Image: Constraint of the second second s |                                              | Will be installed                                                | IBM               |                                          |
|                                                                                                    |                                              |                                                                  |                   |                                          |
|                                                                                                    | 9 L                                          |                                                                  |                   |                                          |
|                                                                                                    | 🖄 Search Result                              |                                                                  |                   |                                          |
|                                                                                                    | 14 other versions of<br>Show all versions to | f the selected packages and extensions v<br>see the found items. | vere found, Click |                                          |
|                                                                                                    |                                              |                                                                  | OK                |                                          |
| Show all versions                                                                                                    |                                              |                                                                  | Check f           | or Other Versions, Fixes, and Extensions |
|                                                                                                    |                                              |                                                                  |                   |                                          |
|                                                                                                    |                                              |                                                                  |                   |                                          |
|                                                                                                    |                                              |                                                                  |                   |                                          |
|                                                                                                    |                                              |                                                                  |                   |                                          |
|                                                                                                    |                                              |                                                                  |                   |                                          |
|                                                                                                    |                                              |                                                                  | < Back            | Next > Install Cance                     |

We now have the latest available updates to the older version of Packaging Utility we had downloaded. Click OK on the pop-up. Go ahead and check the "Show all versions" checkbox at the lower left of the panel, and all the available versions will be displayed as shown in the next screenshot.

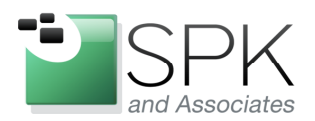

*SPK and Associates* 900 E Hamilton Ave, Ste.100 Campbell, CA 95008

| IBM Installation Manager                                                                                                    |                             |                                                                              |                                       |
|----------------------------------------------------------------------------------------------------|-----------------------------|------------------------------------------------------------------------------|---------------------------------------|
| Install Packages<br>Select packages to install:                                                                                                    |                             |                                                                              |                                       |
| Installation Packages         IM Packaging Utility         If 0         Version 1.0.0.2         If 0         Version 1.0.0.3         If 0         Version 1.1         If 0         Version 1.1         If 0         Version 1.1.2         If 0         Version 1.2.0         If 0         Version 1.3.0         If 0         Version 1.3.1         Version 1.3.2         If 0         Version 1.4.1         Version 1.4.3 | Status<br>Will be installed | Vendor<br>IBM<br>IBM<br>IBM<br>IBM<br>IBM<br>IBM<br>IBM<br>IBM<br>IBM<br>IBM | License Key Type                      |
| Show all versions                                                                                                    |                             | Check for                                                                    | Other Versions, Fixes, and Extensions |
|                                                                                                    |                             |                                                                              |                                       |

We can see that many patch bundles are available for Packaging Utility. We will pick the one that corresponds to the version of IM we are using: 1.4.3. IBM lists this as a requirement, by the way. Click Next.

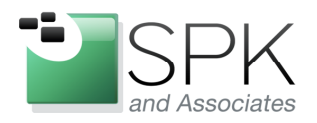

*SPK and Associates* 900 E Hamilton Ave, Ste.100 Campbell, CA 95008

| JIBM Installation Manager                                                                                                    |
|----------------------------------------------------------------------------------------------------|
|                                                                                                    |
| Read the following license agreements carefully.                                                                                                    |
| Install Licenses Location Features Summary                                                                                                    |
| International Program License Agreement                                                                                                    |
| Part 1 - General Terms                                                                                                    |
| BY DOWNLOADING, INSTALLING, COPYING, ACCESSING, CLICKING ON AN "ACCEPT" BUTTON, OR OTHERWISE USING THE PROGRAM, LICENSEE AGREES TO THE TERMS OF THIS<br>AGREEMENT. IF YOU ARE ACCEPTING THESE TERMS ON BEHALF OF LICENSEE, YOU REPRESENT AND WARRANT THAT YOU HAVE FULL AUTHORITY TO BIND LICENSEE TO THESE TERMS. IF<br>YOU DO NOT AGREE TO THESE TERMS,                                                                                                    |
| - DO NOT DOWNLOAD, INSTALL, COPY, ACCESS, CLICK ON AN "ACCEPT" BUTTON, OR USE THE PROGRAM; AND                                                                                                    |
| - PROMPTLY RETURN THE UNUSED MEDIA, DOCUMENTATION, AND PROOF OF ENTITLEMENT TO THE PARTY FROM WHOM IT WAS OBTAINED FOR A REFUND OF THE AMOUNT PAID. IF THE PROGRAM WAS DOWNLOADED, DESTROY ALL COPIES OF THE PROGRAM.                                                                                                    |
| 1. Definitions                                                                                                    |
| "Authorized Use" - the specified level at which Licensee is authorized to execute or run the Program. That level may be measured by number of users, millions of service units ("MSUs"), Processor Value Units ("PVUs"), or other level of use specified by IBM.                                                                                                    |
| "IBM" - International Business Machines Corporation or one of its subsidiaries.                                                                                                    |
| "License Information" ("LI") - a document that provides information and any additional terms specific to a Program. The Program's LI is available at www.ibm.com/software/sla. The LI can also be found in the Program's directory, by the use of a system command, or as a booklet included with the Program.                                                                                                    |
| "Program" - the following, including the original and all whole or partial copies: 1) machine-readable instructions and data, 2) components, files, and modules, 3) audio-visual content (such as images, text, recordings, or pictures), and 4) related licensed materials (such as keys and documentation).                                                                                                    |
| "Proof of Entitlement" ("PoE") - evidence of Licensee's Authorized Use. The PoE is also evidence of Licensee's eligibility for warranty, future update prices, if any, and potential special or<br>promotional opportunities. If IBM does not provide Licensee with a PoE, then IBM may accept as the PoE the original paid sales receipt or other sales record from the party (either IBM or its<br>reseller) from whom Licensee obtained the Program, provided that it specifies the Program name and Authorized Use obtained. |
| "Warranty Period" - one year, starting on the date the original Licensee is granted the license.                                                                                                    |
| 2. Agreement Structure                                                                                                    |
| I accept the terms in the license agreement                                                                                                    |
| ○ I do not accept the terms in the license agreement                                                                                                    |
| (7) Cancel                                                                                                    |
|                                                                                                    |
|                                                                                                    |

We now have the IM license acceptance panel. Accept the license agreement, and click Next.

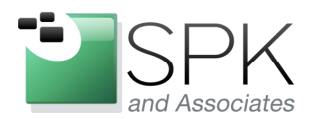

*SPK and Associates* 900 E Hamilton Ave, Ste.100 Campbell, CA 95008

| l Installa   | ition Manager                            |                                                               |                                                                 |                                                        |                          |                             |                         |        |
|--------------|------------------------------------------|---------------------------------------------------------------|-----------------------------------------------------------------|--------------------------------------------------------|--------------------------|-----------------------------|-------------------------|--------|
| Install      | Packages                                 |                                                               |                                                                 |                                                        |                          |                             |                         |        |
| Select a lo  | cation for the shar                      | ed resources directory.                                       |                                                                 |                                                        |                          |                             |                         | T      |
| Instal       | Licenses                                 | Location                                                      | Features Summary                                                |                                                        |                          |                             |                         |        |
| W            | ben you install na                       | rkages, files are stored in two                               | o locations:                                                    |                                                        |                          |                             |                         |        |
| 1            | The shared resou                         | urces directory - resources th                                | at can be shared by multiple                                    | packages.                                              |                          |                             |                         |        |
| <u>2</u> 2   | The installation d                       | rectory - any resources that                                  | are unique to the package t                                     | nat you are installing.                                |                          |                             |                         |        |
| lr<br>a'     | nportant: You can<br>vailable space beca | only select the shared resour<br>ause it must have adequate s | /ces directory the first time y<br>space for the shared resourc | ou install a package with th<br>es of future packages. | ne IBM Installation Mana | ager. For best results sele | ct the drive with the n | nost   |
|              |                                          | c.lo., c.l., toulch                                           |                                                                 |                                                        |                          |                             |                         |        |
| hared Res    | ources Directory:                        | C: (Program Files (1614) Share                                | 30                                                              |                                                        |                          |                             |                         | Browse |
| isk Spa      | e Information                            |                                                               |                                                                 |                                                        |                          |                             |                         |        |
| Volume<br>C: | Available Space<br>17.10 GB              |                                                               |                                                                 |                                                        |                          |                             |                         |        |
|              |                                          |                                                               |                                                                 |                                                        |                          |                             |                         |        |
|              |                                          |                                                               |                                                                 |                                                        |                          |                             |                         |        |
|              |                                          |                                                               |                                                                 |                                                        |                          |                             |                         |        |
|              |                                          |                                                               |                                                                 |                                                        |                          |                             |                         |        |
|              |                                          |                                                               |                                                                 |                                                        |                          |                             |                         |        |
|              |                                          |                                                               |                                                                 |                                                        |                          |                             |                         |        |
|              |                                          |                                                               |                                                                 |                                                        |                          |                             |                         |        |
|              |                                          |                                                               |                                                                 |                                                        |                          |                             |                         |        |
|              |                                          |                                                               |                                                                 |                                                        |                          |                             |                         |        |
|              |                                          |                                                               |                                                                 |                                                        |                          |                             |                         |        |
|              |                                          |                                                               |                                                                 |                                                        |                          |                             |                         |        |
|              |                                          |                                                               |                                                                 |                                                        |                          |                             |                         |        |

When using IM, there are typically two different repositories that it will install into. There is a repository for shared resources, and also a repository for the software package being installed. Click Next on where to install shared resources, unless there is a preference for locating this somewhere else.

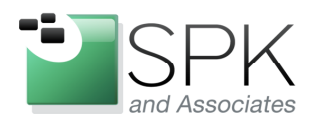

*SPK and Associates* 900 E Hamilton Ave, Ste.100 Campbell, CA 95008

| a natationan Main                                                                                          | ger                                                                                                    |                                                                                                    |        |
|----------------------------------------------------------------------------------------------------|----------------------------------------------------------------------------------------------------|----------------------------------------------------------------------------------------------------|--------|
| Install Packag<br>A package group is a k<br>Select an existing pack<br>Install Lice<br>Use the existing pa | ICS<br>ication that contains one or more packages. Some comp<br>age group, or create a new one.<br>enses Location Features Su<br>skage group<br>me group | batible packages can be installed into a common package group and will share a common user interface. | 4      |
| Package Group Name                                                                                         |                                                                                                    | Installation Directory                                                                                |        |
| 🗞 IBM Packaging                                                                                            | Utility                                                                                                    | C:\Program Files\IBM\Packaging Utility                                                                |        |
| Package Group Name:<br>Installation Directory:                                                             | IBM Packaging Utility<br>C:\Program Files\IBM\Packaging Utility                                                                                          |                                                                                                    | Browse |
| Dotaile                                                                                                    |                                                                                                    | Dick Gazes Information                                                                                |        |
|                                                                                                    |                                                                                                    | Disk space mormation                                                                                  |        |
| Shared Resources Dir                                                                                       | actory: C:\Program Files\IBM\Shared                                                                                                    | Volume Available Space<br>C: 17.10 GB                                                                 |        |
| Shared Resources Dir                                                                                       | sctory: C:\Program Files\IBM\Shared                                                                                                    | Volume Available Space<br>C: 17.10 GB                                                                 |        |
| Shared Resources Dir                                                                                       | ectory: C:\Program Files\IBM\Shared                                                                                                    | Volume Available Space<br>C: 17.10 GB                                                                 |        |

Here we have the location of the repository where Packaging Utility will be installed. Unless there is a need to change this, click Next.

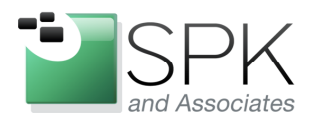

*SPK and Associates* 900 E Hamilton Ave, Ste.100 Campbell, CA 95008

| M Installation Mana       | ger                   |                        |             |                    |   |
|---------------------------|-----------------------|------------------------|-------------|--------------------|---|
| Trankall Daalua a         |                       |                        |             |                    | _ |
| Instan Packag             | es<br>te install      |                        |             |                    |   |
| Select the translations ( | o instan.             |                        |             |                    | E |
| Install Lice              | nses Location Feature | s Summary              |             |                    |   |
|                           |                       |                        |             |                    |   |
| Translations              |                       |                        |             |                    |   |
| 🗹 English                 | Arabic                | 🔲 Brazilian Portuguese | Czech       | 🔲 Danish           |   |
| French                    | German                | Greek                  | - Hungarian | 🔲 Italian          |   |
| 🔲 Japanese                | Korean                | Polish                 | Russian     | Simplified Chinese |   |
| 📃 Spanish                 | Traditional Chinese   | Turkish                |             |                    |   |
|                           |                       |                        |             |                    |   |
|                           |                       |                        |             |                    |   |
|                           |                       |                        |             |                    |   |
|                           |                       |                        |             |                    |   |
|                           |                       |                        |             |                    |   |

We are making the assumption that English is all that is needed for this installation. If something more is needed, check the box for that language. I haven't tried this, so I can't guarantee the results. Click Next.

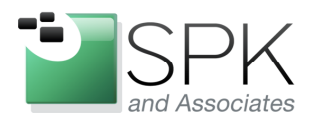

*SPK and Associates* 900 E Hamilton Ave, Ste.100 Campbell, CA 95008

| Select the features to install.     Install Licenses     Install     Icenses     Image: Summary     Features     Image: Summary     Features     Image: Summary     Features     Image: Summary     Features     Image: Summary     Features     Image: Summary     Features     Image: Summary     Features     Image: Summary     Features     Image: Summary     Features     Image: Summary     Features     Image: Summary     Features     Image: Summary     Features     Image: Summary     Image: Summary     Image: Summary     Image: Summary     Image: Summary     Image: Summary     Image: Summary     Image: Summary <th>-&gt;</th>                                                                                                    | ->                  |
|----------------------------------------------------------------------------------------------------|---------------------|
| Select the features to install.  Install Licenses Location Features Summary  Features  Features Features  Features Features  F |                     |
| Install       Licenses       Location       Features         Features       IBM Packaging Utility 1.4.3       IBM Packaging Utility 1.4.3         Show dependencies       Expand All Collapse         >>- Selected by Installation Manager because of dependencies       Expand All Collapse         Details       BM Packaging Utility 1.4.3         BM Packaging Utility 1.4.3       BM Packaging Utility is an utility tool used to package and manage software applications.                                                                                                    |                     |
| Features         Image: Show dependencies         Show dependencies         Show dependencies         Sected by Installation Manager because of dependencies         Details         BM Packaging Utility 1.4.3         EM Packaging Utility is an utility tool used to package and manage software applications.                                                                                                    |                     |
| Show dependencies Source Sected by Installation Manager because of dependencies Sected by Installation Manager because of dependencies Sected B M Packaging Utility 1.4.3 EM Packaging Utility 1.4.3 EM Packaging Utility is an utility tool used to package and manage software applications.                                                                                                    |                     |
| Show dependencies Expand All Collaps<br>Selected by Installation Manager because of dependencies Details IBM Packaging Utility 1.4.3 IBM Packaging Utility is an utility tool used to package and manage software applications.                                                                                                    |                     |
| BM Packaging Utility is an utility tool used to package and manage software applications.                                                                                                    | All Restore Default |
|                                                                                                    |                     |
| Jisk Space Information                                                                                                    |                     |
| Volume         Required         Temporary         Total         Available           Shared Resources Area         C:         61.39 MB         43.08 MB         104.46 MB         16.64 GB           Installation Directory         C:         61.79 MB         61.79 MB         16.64 GB                                                                                                    |                     |
| < Bark Next >                                                                                                    |                     |

This panel gives the option of selecting, or not, various features in the software being installed. In the case of Packaging Utility, there are no options. Later on when we show other software being installed, we will see options to select. Click Next.

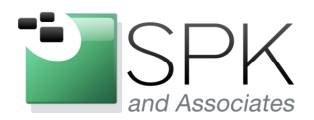

*SPK and Associates* 900 E Hamilton Ave, Ste.100 Campbell, CA 95008

| Installation Manager                                                                            |                                                                                          |           |                                                                                                    |     |    |
|-------------------------------------------------------------------------------------------------|------------------------------------------------------------------------------------------|-----------|----------------------------------------------------------------------------------------------------|-----|----|
| nstall Packages                                                                                 |                                                                                          |           |                                                                                                    |     | -1 |
| Review the summary informati                                                                    | n.                                                                                       |           |                                                                                                    |     | 4  |
| Install Licenses                                                                                | Location Features                                                                        | s Summary |                                                                                                    |     |    |
| arget Location<br>Package Group Name:<br>Installation Directory:<br>Shared Resources Directory: | IBM Packaging Utility<br>C:\Program Files\IBM\Packaging (<br>C:\Program Files\IBM\Shared | Utility   |                                                                                                    |     |    |
| ackages                                                                                         |                                                                                          |           |                                                                                                    |     |    |
|                                                                                                 |                                                                                          |           |                                                                                                    |     |    |
|                                                                                                 |                                                                                          |           |                                                                                                    |     |    |
| i <b>nvironment</b><br>English                                                                  |                                                                                          |           | <b>Disk Space Information</b><br>Total Available Space<br>C: 16.64 GB                                                                |     |    |
| invironment<br>English<br>• Repository Information                                              |                                                                                          |           | Disk Space Information<br>Total Available Space<br>C: 16.64 GB<br>Total Download Size: 86.74 Mt<br>Total Installation Size: 166.25 M | 316 |    |

Last chance before we leave the station. To proceed, click Install.

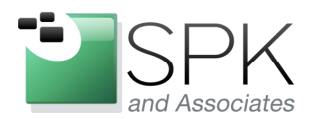

*SPK and Associates* 900 E Hamilton Ave, Ste.100 Campbell, CA 95008

| i instattation manager                             |                                        |         |                                                                                                    | -                  |
|----------------------------------------------------|----------------------------------------|---------|----------------------------------------------------------------------------------------------------|--------------------|
| install Packages                                   |                                        |         |                                                                                                    | -1                 |
| Review the summary informat                        | on.                                    |         |                                                                                                    | 7                  |
| Install Licenses                                   | Location Features                      | Summary |                                                                                                    |                    |
| larget Location                                    |                                        |         |                                                                                                    |                    |
| Package Group Name:                                | IBM Packaging Utility                  |         |                                                                                                    |                    |
| Installation Directory:                            | C:\Program Files\IBM\Packaging Utilit; |         |                                                                                                    |                    |
| Shared Resources Directory:                        | C:\Program Files\IBM\Shared            |         |                                                                                                    |                    |
| Packages                                           |                                        |         |                                                                                                    |                    |
| Packages                                           |                                        |         |                                                                                                    |                    |
| 🕖 IBM Packaging Utility                            | 1.4.3                                  |         |                                                                                                    |                    |
|                                                    |                                        |         |                                                                                                    |                    |
|                                                    |                                        |         |                                                                                                    |                    |
|                                                    |                                        |         |                                                                                                    |                    |
|                                                    |                                        |         |                                                                                                    |                    |
|                                                    |                                        |         |                                                                                                    |                    |
|                                                    |                                        |         |                                                                                                    |                    |
|                                                    |                                        |         |                                                                                                    |                    |
|                                                    |                                        |         |                                                                                                    |                    |
|                                                    |                                        |         |                                                                                                    |                    |
|                                                    |                                        |         |                                                                                                    |                    |
|                                                    |                                        |         |                                                                                                    |                    |
|                                                    |                                        |         |                                                                                                    |                    |
|                                                    |                                        |         |                                                                                                    |                    |
|                                                    |                                        |         |                                                                                                    |                    |
|                                                    |                                        |         |                                                                                                    |                    |
|                                                    |                                        |         |                                                                                                    |                    |
| nvironment                                         |                                        |         | Disk Space Information                                                                                                    |                    |
| Environment                                        |                                        |         | Disk Space Information                                                                                                    |                    |
| E <b>nvironment</b><br>English                     |                                        |         | Disk Space Information<br>Total Available Space                                                                                       |                    |
| Environment<br>English                             |                                        |         | <b>Disk Space Information</b><br>Total Available Space<br>C: 16.64 GB                                                                 |                    |
| E <b>nvironment</b><br>English                     |                                        |         | Disk Space Information<br>Total Available Space<br>C: 16.64 GB<br>Total Download Size: 86.74 MB                                       |                    |
| Environment<br>English                             |                                        |         | Disk Space Information<br>Total Available Space<br>C: 16.64 GB<br>Total Installation Size: 166.25 MB                                  |                    |
| Environment<br>English                             |                                        |         | Disk Space Information<br>Total Available Space<br>C: 16.64 GB<br>Total Download Size: 86.74 MB<br>Total Installation Size: 166.25 MB |                    |
| Environment<br>English<br>→ Repository Information |                                        |         | Disk Space Information<br>Total Available Space<br>C: 16.64 GB<br>Total Download Size: 86.74 MB<br>Total Installation Size: 166.25 MB |                    |
| Environment<br>English<br>• Repository Information | v/s. 7.3 MB of 86 MB (9%) completed.   |         | Disk Space Information<br>Total Available Space<br>C: 16.64 GB<br>Total Download Size: 86.74 MB<br>Total Installation Size: 166.25 MB |                    |
| Environment<br>English<br>• Repository Information | i/s. 7.3 MB of 86 MB (9%) completed.   |         | Disk Space Information<br>Total Available Space<br>C: 16.64 GB<br>Total Download Size: 86.74 MB<br>Total Installation Size: 166.25 MB | Pause Download ) ( |

Here we see the install proceeding. Unless there is some reason to Pause or Cancel, work on something else (or get coffee) until the install completes.

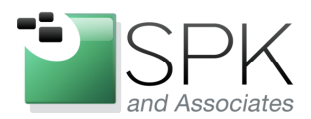

*SPK and Associates* 900 E Hamilton Ave, Ste.100 Campbell, CA 95008

| BM Installation Manager |                                                                                                    |        |
|-------------------------|----------------------------------------------------------------------------------------------------|--------|
| Install Packages        |                                                                                                    | -      |
|                         | The packages are installed. <u>View Log File</u>                                                                                                    |        |
|                         | The following package was installed:                                                                                                    |        |
|                         | □ <sup>19</sup> <sub>20</sub> IBM Packaging Utility IBM Packaging Utility 1.4.3                                                                                                    |        |
|                         |                                                                                                    |        |
|                         |                                                                                                    |        |
|                         |                                                                                                    |        |
|                         |                                                                                                    |        |
|                         |                                                                                                    |        |
|                         |                                                                                                    |        |
|                         |                                                                                                    |        |
|                         | Note: If the packages support rollback, the temporary directory contains rollback files for installed packages. You can delete<br>the files on the <u>Files for rollback</u> preference page. |        |
| 0                       |                                                                                                    | Finish |
|                         |                                                                                                    |        |

The install of Packaging Utility was successful. Click Finish. Then close IM. We will now proceed to use the Packaging Utility software that we have just installed.

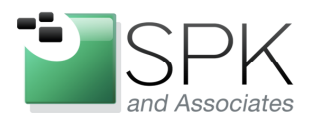

*SPK and Associates* 900 E Hamilton Ave, Ste.100 Campbell, CA 95008

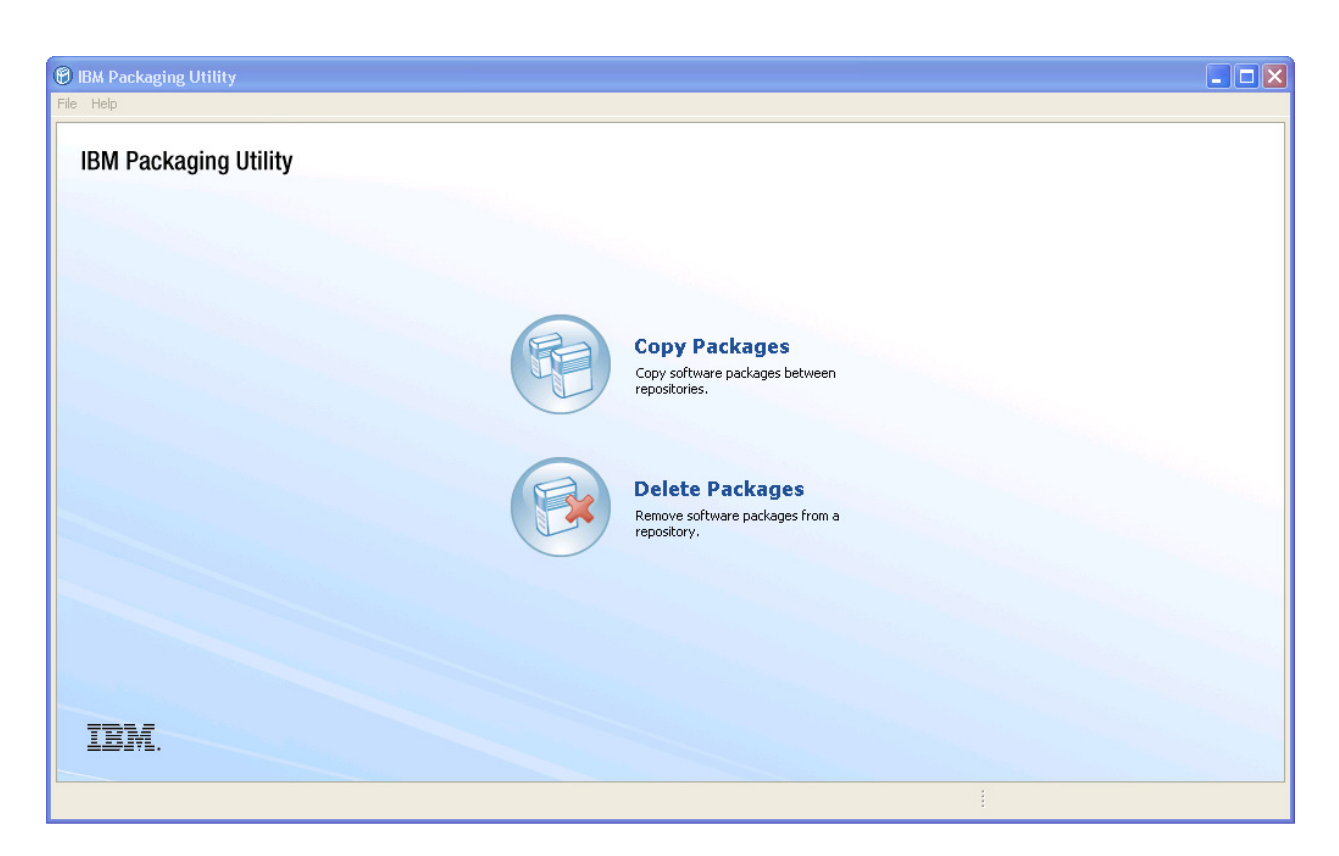

Here we have launched Packaging Utility. Click the Copy Packages icon. Our intent is to demonstrate the creation of a installation package that will contain ClearCase 7.1.2, ClearQuest 7.1.2, and License Administrator 8.1.1. Once the package has been created, Installation Manager can then be used to install all three software packages as a single installation.

We should give a bit more background on Rational 7.1.2. It turns out that with ClearCase and ClearQuest 7.1.2, Rational License Key Administrator must (LKAD) be installed as a separate install. Prior to this, LKAD was included with the install of either ClearCase or ClearQuest. This is no longer the case. In fact, when upgrading to Rational 7.1.2, any prior version of LKAD is uninstalled! So LKAD will need to now be explicitly installed.

In the next screenshot, we see the result of clicking on Copy Packages. We will need to point to the repositories we want to include in our new install package.

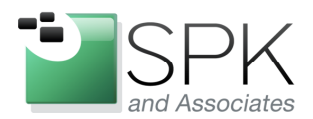

*SPK and Associates* 900 E Hamilton Ave, Ste.100 Campbell, CA 95008

| l Packaging Utility                 |                                |
|-------------------------------------|--------------------------------|
| Copy Packages                       | E                              |
| Source Licenses Destination Summary |                                |
| Source                              |                                |
| Content                             | Latest Version Open Repository |
|                                     | Passport Advantage             |
|                                     | Close Repository               |
|                                     | Clear Credentials              |
|                                     | Check for Updates              |
| Show All 💿 Show Latest Version      |                                |
|                                     | < Back Next > Copy Ca          |

To add a repository, first click on Open Repository... The results are shown in the next screenshot.

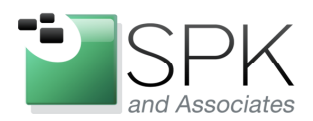

*SPK and Associates* 900 E Hamilton Ave, Ste.100 Campbell, CA 95008

| opy Packa                       | epositories and select the items to copy.                                                                                                    |       |                    |
|---------------------------------|----------------------------------------------------------------------------------------------------|-------|--------------------|
| Source                          | Licenses Destination Summary                                                                                                    |       |                    |
| Source                          |                                                                                                    |       |                    |
| Content                         | Latest Versio                                                                                                    | n     | Corre Breachan     |
| 🗷 🔲 🚺 Cle                       | 🕈 🛞 Open Repository                                                                                                    | ×     | Passport Advantage |
|                                 | Open Repository<br>Open an existing local or remote respository. You can open the repository.config file, a directory that contains the<br>repository.config file, a .zip file, or a JAR file. For enterprise CD images, open the disktag.inf file in the root of the CD. | A     | Close Repository   |
|                                 | Repository                                                                                                    |       | Check for Updates  |
| Show All                        |                                                                                                    | rowse |                    |
| Repository In<br>Name: P:\      | ClearQuest_7.1.2                                                                                                    |       |                    |
| Location: P:\<br>Read Only: Yes |                                                                                                    |       |                    |
|                                 |                                                                                                    |       |                    |

Here we are adding a ClearQuest 7.1.2 repository to our package creation process. Navigate to diskTag.inf or other repository description file and select it. Note that by default, the repository name as it will be displayed in Packaging Utility will be the same as the repository directory path. This can be changed, as shown above, by unchecking the box: "Use the location as the name of the target repository", and then entering a preferred name.

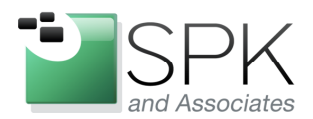

*SPK and Associates* 900 E Hamilton Ave, Ste.100 Campbell, CA 95008

| Copy Packages                                                                                                    |                                |
|----------------------------------------------------------------------------------------------------|--------------------------------|
| open the source repositories and select the items to copy.                                                                                                    |                                |
| Source Licenses Destination Summary                                                                                                    |                                |
| Source                                                                                                    |                                |
| Content                                                                                                    | Latest Version Open Repository |
| ClearCase_7.1.2     ClearQuest_7.1.2     ClearQuest_7.1.2                                                                                                    | Passport Advantage             |
|                                                                                                    | Close Repository               |
|                                                                                                    | Clear Credentials              |
|                                                                                                    | Check for Updates              |
| Show All 💿 Show Latest Version                                                                                                    |                                |
| Descritem Tefermation                                                                                                    |                                |
| Name:         P:\ccase_7.1.2\CC\RATL_ClearCase_7.1.2_WIN\disk1\diskTag.inf           Location:         P:\ccase_7.1.2\CC\RATL_ClearCase_7.1.2_WIN\disk1           Read Only:         Yes |                                |
|                                                                                                    |                                |
|                                                                                                    |                                |

Here is how PU looks after adding both ClearCase and ClearQuest. Notice that ClearCase is selected in the central box, and Repository Information for ClearCase is displayed in the lower part of the panel. Clicking on ClearQuest will display similar information for that repository.

We now need to talk a bit about fixpacks for both ClearCase and ClearQuest. Right now we have the base 7.1.2 version repositories, but patches are available for this. There are two ways to include the patches in the new install package we are creating. The first way is to download the fixpacks for both ClearCase and ClearQuest and include these in the list of repositories. We have done this for this example.

The other way is to expand each hierarchy in the list of repositories, then click on version (7.1.2.00), then click on Check for Updates. You will need to do this for both ClearCase and ClearQuest. If you don't want to download the fixpacks, and you have confidence in your internet connection not to glitch during the package creation, you can elect to do this. We did something similar with the previous install of Packaging Utility, where we picked up the latest patches to install.

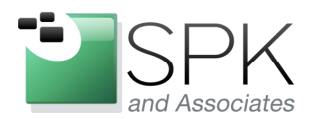

*SPK and Associates* 900 E Hamilton Ave, Ste.100 Campbell, CA 95008

| Analysis outry                                                                                                    |                                |
|----------------------------------------------------------------------------------------------------|--------------------------------|
| Copy Dackagos                                                                                                    |                                |
| Copy Fackages                                                                                                    |                                |
| Spen the source repositones and select the items to copy.                                                                                                    |                                |
| Source Licenses Destination Summary                                                                                                    |                                |
| Source                                                                                                    |                                |
| Content                                                                                                    | Latest Version Open Repository |
| ClearCase_7.1.2                                                                                                    |                                |
| ClearCase_7.1.2.2_Fixpack                                                                                                    | Passport Advantage             |
| ClearQuest_7.1.2                                                                                                    | Close Repository               |
|                                                                                                    |                                |
|                                                                                                    | Clear Credentiais              |
|                                                                                                    | charle Cartholic and           |
|                                                                                                    | Check for opdates              |
| to perform the second second |                                |
| Show All  Show Latest Version                                                                                                    |                                |
| Show All 💿 Show Latest Version                                                                                                    |                                |
| Show All  Show Latest Version                                                                                                    |                                |
| Show All  Show Latest Version Repository Information                                                                                                    |                                |
| Show All Show Latest Version  Repository Information Name: ClearCase_7.1.2                                                                                                    |                                |
| Show All  Show Latest Version  Repository Information  Name: ClearCase_7.1.2 Location: \\europe\ccase_ris\ccase_7.1.2\CC\RATL_ClearCase_7.1.2_WIN\disk1                                                                                                    |                                |
| Show All Show Latest Version  Repository Information  Name: ClearCase_7.1.2 Location: \\europe\ccase_rls\ccase_7.1.2\CC\RATL_ClearCase_7.1.2_WIN\disk1 Read Only: Yes                                                                                                    |                                |
| Show All  Show Latest Version  Repository Information  Name: ClearCase_7.1.2 Location: \leurope\ccase_rls\ccase_7.1.2\CC\RATL_ClearCase_7.1.2_WIN\disk1 Read Only: Yes                                                                                                    |                                |
| Show All  Show Latest Version  Repository Information  Name: ClearCase_7.1.2 Location: \\europe\ccase_rls\ccase_7.1.2\CC\RATL_ClearCase_7.1.2_WIN\disk1 Read Only: Yes                                                                                                    |                                |
| Show All Show Latest Version  Repository Information  Name: ClearCase_7.1.2 Location: \\europe\ccase_rls\ccase_7.1.2\CC\RATL_ClearCase_7.1.2_WIN\disk1 Read Only: Yes                                                                                                    |                                |
| Show All  Show Latest Version  Repository Information  Name: ClearCase_7.1.2 Location: \\europe\ccase_rls\ccase_7.1.2\CC\RATL_ClearCase_7.1.2_WIN\disk1 Read Only: Yes                                                                                                    |                                |
| Show All  Show Latest Version  Repository Information  Name: ClearCase_7.1.2 Location: \\europe\ccase_rls\ccase_7.1.2\CC\RATL_ClearCase_7.1.2_WIN\disk1 Read Only: Yes                                                                                                    |                                |
| Show All       Show Latest Version         Repository Information         Name:       ClearCase_7.1.2         Location:       \\europe\ccase_7.1.2\CC\RATL_ClearCase_7.1.2_WIN\disk1         Read Only:       Yes                                                                                                    | < Back Next > Copy C           |

Here we show the fixpacks for both ClearCase and ClearQuest after then have been added to list of repositories to be included in the new install package.

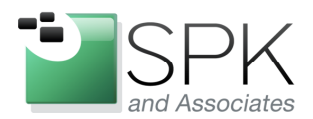

*SPK and Associates* 900 E Hamilton Ave, Ste.100 Campbell, CA 95008

| Packaging Utility                                                                                                    |                                                             |
|----------------------------------------------------------------------------------------------------|-------------------------------------------------------------|
| Copy Packages Depen the source repositories and select the items to copy. Source Licenses Destination Summary Source                                                                                                    |                                                             |
| Content                                                                                                    | Latest Version Open Repository                              |
| Image: ClearCase_7.1.2         Image: ClearCase_7.1.2.2_Fixpack         Image: ClearQuest_7.1.2         Image: ClearQuest_7.1.2.2_Fixpack         Image: ClearQuest_7.1.2.2_Fixpack         Image: ClearQuest_7.1.2.2_Fixpack         Image: ClearQuest_7.1.2.2_Fixpack         Image: ClearQuest_7.1.2.2_Fixpack         Image: ClearQuest_7.1.2.2_Fixpack         Image: ClearQuest_7.1.2.2_Fixpack | Passport Advantage<br>Close Repository<br>Clear Credentials |
| Show All Show Latest Version  Repository Information  Name: LicenseAdmin_8.1.1  Location: Pilocase 7.1.2/1icAdministration-8-1-1 Windows/I KAD_SETURVelsk1                                                                                                    |                                                             |
| Read Only: Yes                                                                                                    |                                                             |
|                                                                                                    | < Back Next > Copy Can                                      |
|                                                                                                    | 0866                                                        |

We have now added the License Key Administrator to the list of repositories. Note first the Repository information as the LKAD is selected. Then also note that Next is grayed out. We will need to check the boxes of all the repositories we choose to include in the new install package. This is shown in the next screenshot.

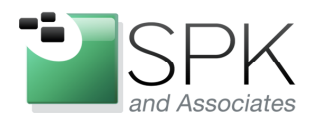

*SPK and Associates* 900 E Hamilton Ave, Ste.100 Campbell, CA 95008

| A Packaging Utility                                                                                                    |                                |     |
|----------------------------------------------------------------------------------------------------|--------------------------------|-----|
| De la sec                                                                                                    |                                | P   |
| Copy Packages                                                                                                    |                                | PIT |
| Dpen the source repositories and select the items to copy.                                                                                                    |                                | J   |
| Source Licenses Destination Summary                                                                                                    |                                |     |
| Source                                                                                                    |                                |     |
| A-turk                                                                                                    |                                |     |
|                                                                                                    | Latest version Open Repository | y   |
| ClearCase_7.1.2.2_Fixpack                                                                                                    | Descent Adverte                |     |
| 🖃 💟 🚺 IBM® Rational® ClearCase® - Windows                                                                                                    | Passport Auvanta               | ige |
| ▼ 1.1.2.02                                                                                                    | ✓ Close Repositor:             |     |
| 😑 🔽 🧻 ClearQuest_7.1.2                                                                                                    |                                | y   |
| 😑 🔽 🗊 IBM® Rational® ClearQuest® - Windows                                                                                                    | Clear Credenti/                | als |
| <b>VR</b> , 7.1.2.00                                                                                                    | ✓                              |     |
| E ClearQuest 71.2.2 Fixnark                                                                                                    |                                |     |
| Cold Cold Cold Cold Cold Cold Cold Cold                                                                                                    |                                |     |
|                                                                                                    |                                |     |
|                                                                                                    | ×                              |     |
|                                                                                                    |                                |     |
| 🖃 🖳 IBM® Rational® License Key Administrator                                                                                                    |                                |     |
|                                                                                                    | ✓ <b>∨</b>                     |     |
| <                                                                                                    | Check for Updat                | tes |
|                                                                                                    |                                |     |
| Repository Information           Name:         LicenseAdmin_8.1.1           Location:         P:\ccase_7.1.2\LicAdmin\yatlLKAdministrator-8-1-1_Windows\LKAD_SETUP\disk1           Read Only:         Yes |                                |     |

Here we have selected all five repositories to be included in the new install package. Click Next to continue.

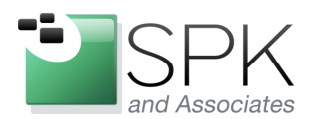

SPK and Associates 900 E Hamilton Ave, Ste.100 Campbell, CA 95008

| A Packaging Utility                                                                                                    |                                                                                                    |         |
|----------------------------------------------------------------------------------------------------|----------------------------------------------------------------------------------------------------|---------|
| Copy Packages<br>Read the following license agreements ca                                                                                                    | refully.                                                                                                    | R       |
| Source Licenses                                                                                                    | Destination Summary                                                                                                    | L.      |
| <ul> <li>IBM Rational ClearCase</li> <li>License Agreement</li> <li>License Agreement</li> <li>IBM Rational ClearQuest</li> <li>License Agreement</li> <li>License Agreement</li> <li>License Agreement</li> <li>License Agreement</li> </ul> | IMPORTANT: READ CAREFULLY Two license agreements are presented below. 1. International License Agreement for Evaluation of Programs 2. International Program License Agreement If Licensee is obtaining the Program for purposes of productive use (other than evaluation, testing, trial "try or buy," or demonstration): By clicking on the "Accept" button below, Licensee accepts the International Program License Agreement, without modification. If Licensee is obtaining the Program for the purpose of evaluation, testing, trial "try or buy," or demonstration (collectively, an "Evaluation"): By clicking on the "Accept" button below, Licensee accepts the International Program License Agreement for Evaluation of Programs (the "Evaluation License"), without modification; and (ii) the International Program License Agreement (the "IPLA"), without modification. The Evaluation License will apply during the term of Licensee's Evaluation. The IPLA will automatically apply if Licensee elects to retain the Program after the Evaluation (or obtain additional copies of the Program for use after the Evaluation by entering into a procurement agreement (e.g., the IBM International Passport Advantage or the IBM Passport Advantage Express agreements). The Evaluation License and the IPLA are not in effect concurrently; neither modifies the other; and each is independent of the other. The complete text of each of these two license agreements follow. International License Agreement for Evaluation of Programs Part 1 - General Terms By DOWNLOADING, INSTALLING, COPYING, ACCESSING, CLICKING ON AN "ACCEPT" BUTTON, OR OTHERWISE USING THE PROGRAM, LICENSEE AGREES TO THE TERMS OF THIS AGREEMENT. IF YOU ARE ACCEPTING THESE TERMS ON BEHALF OF LICENSEE, YOU REPRESENT AND WARRANT THAT YOU HAVE FULL AUTHORITY TO BUND LICENSEE TO THESE TERMS, AND * DO NOT DOWNLOAD, INSTALL, COPY, ACCESS, CLICK ON AN "ACCEPT" BUTTON, OR OTHERWISE USING THE PROGRAM, LICENSEE AGREES TO THE TERMS OF THIS AGREEMENT. IF YOU ARE ACCEPTING THESE TERMS ON BEHALF OF LICENSEE, YOU REP |         |
| <ul> <li>I accept the terms in the license agre</li> </ul>                                                                                                    | ements Print A                                                                                                    | <b></b> |
| U too not accept the terms in the licen:                                                                                                    | < Back Next > Copy                                                                                                    | Cancel  |
|                                                                                                    |                                                                                                    |         |

Accept the license agreement and click Next.

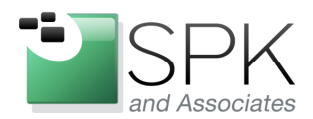

*SPK and Associates* 900 E Hamilton Ave, Ste.100 Campbell, CA 95008

| 🗑 IBM Packaging Utility                                                          |                           |
|----------------------------------------------------------------------------------|---------------------------|
| Copy Packages                                                                    |                           |
| Select the location where you want to store the packages.                        | 4L                        |
| Source Licenses Destination Summary                                              | _                         |
| Select an existing repository or select a path for creating a new repository     |                           |
| \\Europe\ccase_rls\Rational_7.1.2.2_Lic_8.1.1                                    | Browse                    |
| Destination Disk Information<br>Required Space Available Space<br>3.0 GB 95.0 GB | < Back Next > Copy Cancel |
|                                                                                  |                           |

Point Packaging Utility to the location where the new install package will be created. Then click Next.

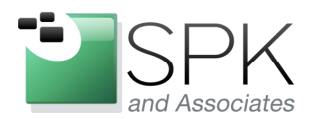

*SPK and Associates* 900 E Hamilton Ave, Ste.100 Campbell, CA 95008

| Packaging Utility                                   |               |             |
|-----------------------------------------------------|---------------|-------------|
| Copy Packages                                       |               | R           |
| Review the details. Click Back to make changes.     |               | 4           |
| Source Licenses Destination Summary                 |               | Ţ           |
| Content To Copy                                     |               |             |
| □□□ □ ClearCase_7.1.2                               |               |             |
| IBM® Rational® ClearCase® - Windows 7.1.2.00        |               |             |
| ClearCase_7.1.2.2_Fixpack                           |               |             |
| ClearOuest 7.1.2                                    |               |             |
| IBM® Rational® ClearQuest® - Windows 7.1.2.00       |               |             |
| 🖶 📋 ClearQuest_7.1.2.2_Fixpack                      |               |             |
| IBM® Rational® ClearQuest® - Windows 7.1.2.02       |               |             |
| IBM® Rational® License Key Administrator 8.1.1      |               |             |
|                                                     |               |             |
| Destination                                         |               |             |
| Location Weiwanalscare reference 7.1.2.2. Jis 8.1.1 |               |             |
| A new repository will be created.                   |               |             |
| Required Space Available Space                      |               |             |
| 3.0 GB 95.0 GB                                      |               |             |
|                                                     | < Back Next > | Copy Cancel |
|                                                     |               |             |
|                                                     |               |             |

As with Installation Manager previously, we are now ready to go. Click Copy to initiate the creation of the new install package.

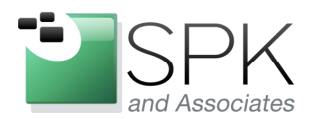

*SPK and Associates* 900 E Hamilton Ave, Ste.100 Campbell, CA 95008

| m Paskaging or my                                                                                                    |                |      |
|----------------------------------------------------------------------------------------------------|----------------|------|
| Copy Packages<br>Review the details. Click Back to make changes.                                                                                                    |                | R    |
| Source Licenses Destination Summary                                                                                                    |                |      |
| Content To Copy                                                                                                    |                |      |
| ClearCase_7.1.2     ClearCase_7.1.2     ClearCase_7.1.2.Fixpack     ClearCase_7.1.2.2_Fixpack     ClearQuest_7.1.2     ClearQuest_7.1.2     ClearQuest_7.1.2     ClearQuest_7.1.2     ClearQuest_7.1.2     ClearQuest_7.1.2.2_Fixpack     ClearQuest_7.1.2.2_Fixpack     ClearQuest_7.1.2.2_Fixpack     ClearQuest_7.1.2.2_Fixpack     ClearQuest_8 - Windows 7.1.2.02     ClearQuest_7.1.2.2_Fixpack     ClearQuest_8.1.1     ClearQuest_8.1.1     ClearQuest_8.1.1 |                |      |
| Destination Location: \\Europe\ccase_rls\Rational_7.1.2.2_Lic_8.1.1                                                                                                    |                |      |
| A new repository will be created.                                                                                                    |                |      |
| Required Space Available Space<br>3.0 GB 95.0 GB<br>ying Content: Retrieving files at 2.6 MB/s. 27 MB of 1.6 GB (2%) completed from disk 1.                                                                                                    | Pause Download | ) Ca |
|                                                                                                    |                |      |

The package creation is now proceeding. Unless there is a reason to Pause or Cancel the action, we will need to wait for it to complete.

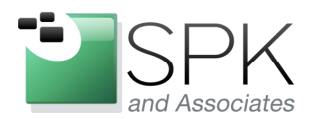

*SPK and Associates* 900 E Hamilton Ave, Ste.100 Campbell, CA 95008

| IBM Packaging Utility<br>Copy Packages                                        |        |      |
|-------------------------------------------------------------------------------|--------|------|
| The Copy operation completed successfully                                     | л.     |      |
| Content                                                                       | Status |      |
| □ -      □ ClearCase_7.1.2     □ GlearCase_0 - Windows 7.1.2.00               | 0      |      |
| ClearCase_7.1.2.2_Fixpack     Model Temperature ClearCase® - Windows 7.1.2.02 | 0      |      |
|                                                                               |        |      |
| IdM(s Rational@ ClearQuest(8 - Windows 7.1.2.00     GearQuest_7.1.2.2_Fixpack | 0      |      |
| IBM® Rational® ClearQuest® - Windows 7.1.2.02      IcenseAdmin 8.1.1          | 0      |      |
| - Rome Rational License Key Administrator 8.1.1                               | ۲      |      |
|                                                                               |        |      |
|                                                                               |        |      |
|                                                                               | Finis  | ih 🔰 |
|                                                                               | l.     |      |

All five repositories have been combined into a new installation package. Clicking Finish takes you back to the start point where we are ready to process another repository, if needed.

| 🕑 IBM Packaging Utility |                                                                   |
|-------------------------|-------------------------------------------------------------------|
| File Help               |                                                                   |
| IBM Packaging Utility   |                                                                   |
|                         | Copy Packages<br>Copy software packages between<br>repositories.  |
| TEM                     | Delete Packages<br>Remove software packages from a<br>repository. |
|                         | <u>I</u>                                                          |

Unless there is a need to create another package, Packaging Utility can now be closed. Our next step will be to install from the package that we have just created. Go ahead and launch Installation Manager, shown in the next screenshot.

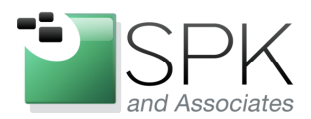

*SPK and Associates* 900 E Hamilton Ave, Ste.100 Campbell, CA 95008

| IBM Installation Manager<br>File Help |                                                                                                  |   |                           |  |
|---------------------------------------|--------------------------------------------------------------------------------------------------|---|---------------------------|--|
| IBM Installation Manager              |                                                                                                  |   |                           |  |
|                                       | Install<br>Install software packages.                                                            |   |                           |  |
|                                       | Update<br>Discover and install updates and<br>fixes to installed software packages.              |   | Manage Licenses Roll Back |  |
|                                       | Modify<br>Change installed software packages<br>by adding or removing features and<br>functions. | 1 | Uninstall                 |  |
| IBM.                                  |                                                                                                  |   |                           |  |

After launching IM, pull down File -> Preferences and select Repositories in the left hand panel. This is shown in the next screenshot.

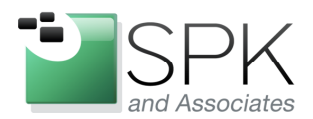

*SPK and Associates* 900 E Hamilton Ave, Ste.100 Campbell, CA 95008

|      | IBM Installation Manager                       |                              |            |                   |
|------|------------------------------------------------|------------------------------|------------|-------------------|
| File | e Help                                         |                              |            |                   |
|      | IRM Installation Manager                       |                              |            |                   |
|      | Preferences                                    |                              |            |                   |
|      | type filter text                               | Repositories                 |            | ⇔ - ⇔ - ▼         |
|      | Repositories<br>Appearance                     | Repositories:                |            | <u>_</u>          |
|      | ← Files for Rollback.<br>● Help                | Location                     | Connection | Add Repository    |
|      | Add Repository                                 |                              |            | Edit Repository   |
|      | Add a repository                               |                              |            | Remove Repository |
|      | Specify a repository and add to the repository | preference list.             |            | Move Down         |
|      | Repository:                                    |                              |            | Clear Credentials |
|      | \\europe\ccase_rls\Rational_7.1.2.2_Lic_8.1.1  | repository.config 🛛 🕑 Browse |            | Test Connections  |
|      |                                                |                              |            |                   |
|      |                                                |                              |            | ×                 |
|      |                                                |                              |            | OK Cancel         |
|      |                                                |                              |            |                   |
|      | -                                              | OK Cancel                    |            |                   |
|      |                                                |                              |            |                   |

Here we have added the installation package we just created with Packaging Utility. Notice that the name of the description file is repository.config.

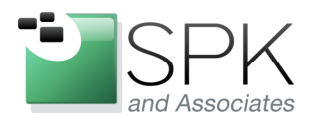

*SPK and Associates* 900 E Hamilton Ave, Ste.100 Campbell, CA 95008

| Preferences                                                                                                    |                                |            |                                                                                                    |
|----------------------------------------------------------------------------------------------------|--------------------------------|------------|----------------------------------------------------------------------------------------------------|
| type filter text                                                                                                    | Repositories                   |            | ⇔ - ⇔ - ▼                                                                                                    |
| Repositories<br>Appearance<br>Files for Rollback<br>Help<br>Files for Rollback<br>Files for Rollback<br>Files for Rollback<br>Passport Advantage<br>Updates | Repositories:         Location | Connection | Add Repository<br>Edit Repository<br>Remove Repository<br>Move Up<br>Move Down<br>Clear Credentials<br>Test Connections |
|                                                                                                    |                                | Restor     | e Defaults Apply                                                                                                    |
| 0                                                                                                    |                                |            | OK Cancel                                                                                                    |

As you can see in the list of repositories, we are going to now install the package containing ClearCase and ClearQuest 7.1.2.2 and License Key Administrator 8.1.1. We have checked the box for that repository, and not checked the box for Packaging Utility (since we have already installed PU).

Click OK, which will take us back to the originally launched IM panel.

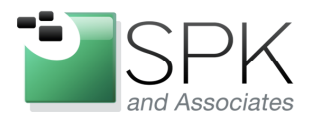

*SPK and Associates* 900 E Hamilton Ave, Ste.100 Campbell, CA 95008

| IBM Installation Manager<br>File Help |                                                                                                    |                              | - • × |
|---------------------------------------|----------------------------------------------------------------------------------------------------|------------------------------|-------|
| IBM Installation Manager              |                                                                                                    |                              |       |
|                                       | Install<br>Install software packages.                                                                   |                              |       |
|                                       | Update<br>Discover and install updates and<br>fixes to installed software packages.                     | Manage Licenses<br>Roll Back |       |
|                                       | <b>Modify</b><br>Change installed software packages<br>by adding or removing features and<br>functions. | Uninstall                    |       |
| IBM.                                  |                                                                                                    |                              |       |

Now that we have the repository specified in Installation Manager, click on Install to begin. The results are shown in the next screenshot.

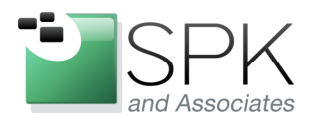

*SPK and Associates* 900 E Hamilton Ave, Ste.100 Campbell, CA 95008

| M Installation Manager                                    |                   |           |                                       |
|-----------------------------------------------------------|-------------------|-----------|---------------------------------------|
| Install Packages                                          |                   |           |                                       |
| belett pathages to install.                               |                   |           |                                       |
| Installation Packages                                     | Status            | Vendor    | License Key Type                      |
| □ - V I BM® Rational® ClearCase® - Windows                | Will be installed | IBM       |                                       |
|                                                           | Will be installed | IBM       |                                       |
|                                                           | Will be installed | IBM       |                                       |
| Show all versions                                         |                   | Check for | Other Versions, Fixes, and Extensions |
| Details                                                   |                   |           |                                       |
| IBM® Rational® License Key Administrator 8.1.1            |                   |           |                                       |
| Repository: \\europe\ccase_rls\Rational_7.1.2.2_Lic_8.1.1 |                   |           |                                       |
|                                                           |                   |           |                                       |
|                                                           |                   | < Back    | Next > Install Cancel                 |
|                                                           |                   |           |                                       |

Check the boxes of ClearCase and ClearQuest, and License Key Administrator to install all tools. Click Next.

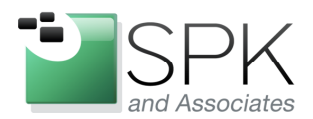

*SPK and Associates* 900 E Hamilton Ave, Ste.100 Campbell, CA 95008

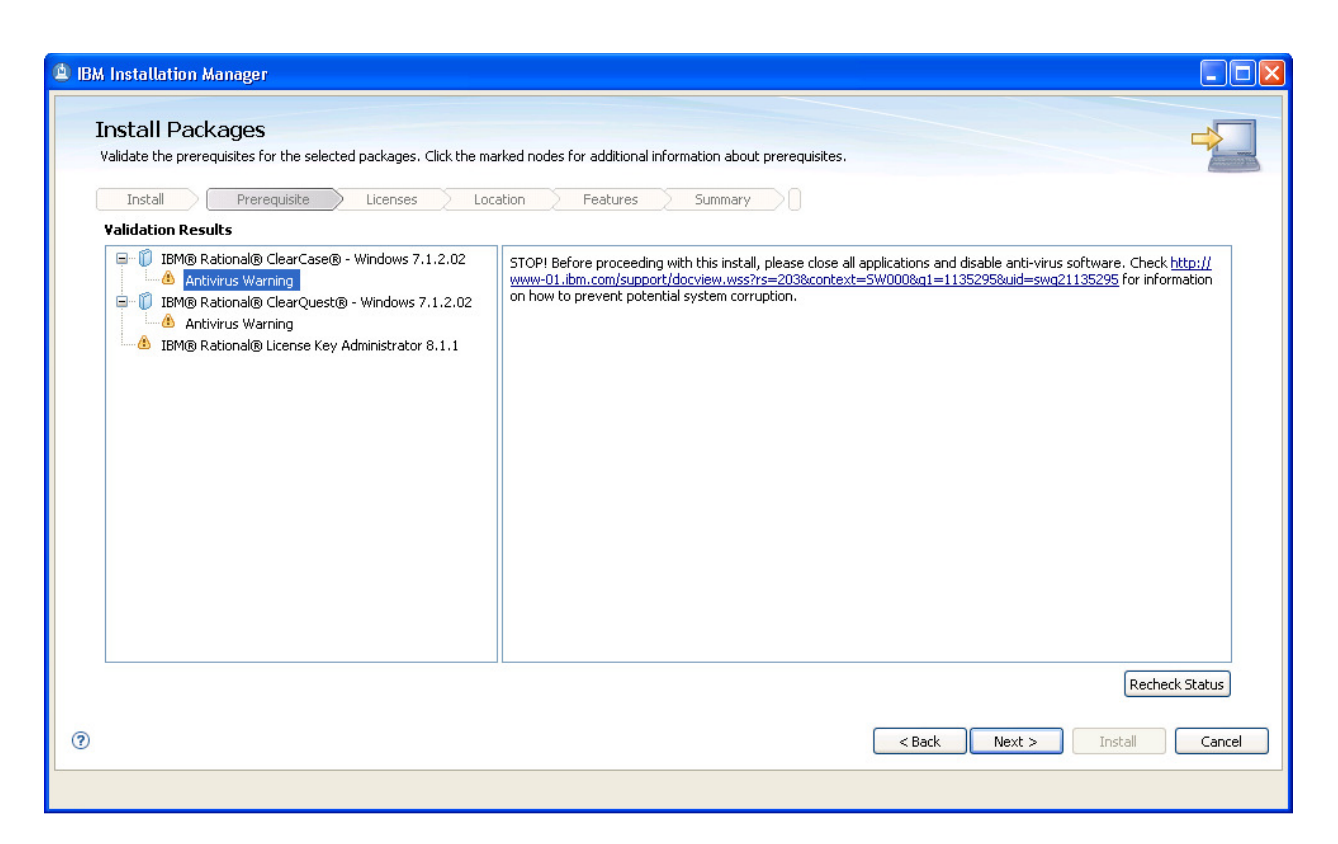

Take any needed steps to disable anti-virus software or close other applications, then click Next.

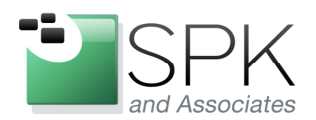

*SPK and Associates* 900 E Hamilton Ave, Ste.100 Campbell, CA 95008

| ead the following license agreements (                                                                                                    |                                                                                                    |
|----------------------------------------------------------------------------------------------------|----------------------------------------------------------------------------------------------------|
| Install Prerequisite                                                                                                    | Licenses Location Features Summary                                                                                                    |
| IBM Rational ClearCase     Icense Agreement     IBM Rational ClearQuest     License Agreement     IBM Rational License key Server     License Agreement | IMPORTANT: READ CAREFULLY Two license agreements are presented below.  I. International License Agreement for Evaluation of Programs License is obtaining the Program for purposes of productive use (other than evaluation, testing, trial "try or buy," or demonstration): By clicking on the "Accept" button below, Licensee accepts the International Program License Agreement, without modification.  If Licensee is obtaining the Program for the purpose of evaluation, testing, trial "try or buy," or demonstration): By clicking on the "Accept" button below, Licensee accepts the International Program License Agreement, without modification.  If Licensee is obtaining the Program for the purpose of evaluation, testing, trial "try or buy," or demonstration (collectively, an "Evaluation"): By clicking on the "Accept" button below, Licensee accepts both (i) the International License Agreement for Evaluation of Programs (the "Evaluation License"), without modification; and (ii) the International Program License Agreement (the "IPLA"), without modification.  The Evaluation License will apply during the term of Licensee's Evaluation. The IPLA will automatically apply if Licensee elects to retain the Program after the Evaluation (or obtain additional copies of the Program for use after the Evaluation) by entering into a procurement agreement (e.g., the IBM International Passport Advantage or the IBM Passport Advantage Express agreements). The Evaluation License and the IPLA are not in effect concurrently; neither modifies the other; and each is independent of the other. |
|                                                                                                    | The complete text of each of these two license agreements follow.                                                                                                    |
| I accept the terms in the license agre                                                                                                    | Print All.                                                                                                    |
| ) I do not accept the terms in the licen                                                                                                    | se agreements                                                                                                    |

Accept the license agreements, and click Next.

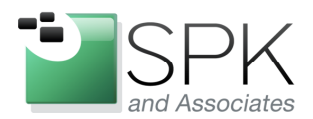

*SPK and Associates* 900 E Hamilton Ave, Ste.100 Campbell, CA 95008

| The packages will be installed into the indicated package groups. Select the package gro                                                                                                    | up to change the installation director | ry.                         |        |
|----------------------------------------------------------------------------------------------------|----------------------------------------|-----------------------------|--------|
| Install 2 Prerequisite 2 Licenses 2 Location 2 Peatures                                                                                                    | s Summary                              |                             |        |
| Reveale Group value     Sec. IBM Rational RLKS     Sec. IBM® Rational® License Key Administrator 8.1.1     Sec. IBM® Rational® DLC     IBM® Rational® ClearCase® - Windows 7.1.2.02     IBM® Rational® ClearQuest® - Windows 7.1.2.02 | C:\Program Files\IBM\Rationa           | IRLKS<br>ISDLC              |        |
| Package Group Name: IBM Rational SDLC Installation Directory: C:\Program Files\IBM\RationalSDLC Details                                                                                                    | Disk Spac                              | e Information               | Browse |
| Shared Resources Directory: C:\Program Files\IBM\Shared                                                                                                    | Volume<br>C:                           | Available Space<br>17.25 GB |        |
|                                                                                                    |                                        | < Back Next > Install       | Cance  |

Unless you need to change the location of the install directory for either repository (SDLC or RLKS) go ahead and click Next.

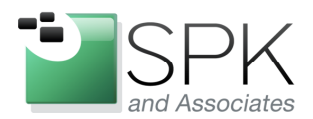

*SPK and Associates* 900 E Hamilton Ave, Ste.100 Campbell, CA 95008

| 🕲 IBA | A Installation Mana;                         | ger                                                |                                       |              |                     |        |
|-------|----------------------------------------------|----------------------------------------------------|---------------------------------------|--------------|---------------------|--------|
|       | Install Package<br>Select the translations t | es<br>o install.                                   | c Easture Summa                       |              |                     |        |
| :     | Select the translations fo                   | or the packages that will be installed to packages | kage group IBM Rational SDLC, IBM Rat | tional RLK5. |                     |        |
|       | 🗹 English                                    | Brazilian Portuguese                               | French                                | German       | Italian             |        |
|       | Japanese                                     | Korean                                             | Simplified Chinese                    | Spanish      | Traditional Chinese |        |
|       |                                              |                                                    |                                       |              |                     |        |
|       |                                              |                                                    |                                       |              |                     |        |
|       |                                              |                                                    |                                       |              |                     |        |
|       |                                              |                                                    |                                       |              |                     |        |
|       |                                              |                                                    |                                       |              |                     |        |
|       |                                              |                                                    |                                       |              |                     |        |
|       |                                              |                                                    |                                       |              |                     |        |
|       |                                              |                                                    |                                       |              |                     |        |
|       |                                              |                                                    |                                       |              |                     |        |
| ?     |                                              |                                                    |                                       | < Bac        | k Next > Install    | Cancel |
| L     |                                              |                                                    |                                       |              |                     |        |

To accept English as the only required language, click Next.

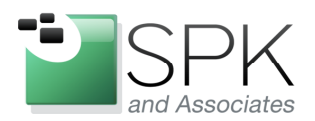

*SPK and Associates* 900 E Hamilton Ave, Ste.100 Campbell, CA 95008

| Install Packages                                                                                                    | ~                                       |
|----------------------------------------------------------------------------------------------------|-----------------------------------------|
| Select the features to install.                                                                                                    |                                         |
| Install Prerequisite Licenses Location Features Summary                                                                                                    |                                         |
| Features                                                                                                    |                                         |
| Command Line Interface     CM Library Samples and Documentation     Give Server Components     Command Line Integration     Command Line Integration     Command Line Interface     CM Library Samples and Documentation     Give Server Components |                                         |
| Show dependencies<br>Show dependencies                                                                                                    | Expand All Collapse All Restore Default |
| Details                                                                                                    |                                         |
| Rational ClearQuest for Windows Client This is the the Microsoft Windows interface to IBM Rational ClearQuest.                                                                                                    |                                         |
|                                                                                                    | Rack Navt > Total Case                  |

Here is where we have a chance to adjust what features of each software product will be installed. Expand the hierarchy and select what is needed. In our example above, we have elected to install the optional ClearQuest Windows Client, in addition to the default Rational ClearQuest Client (the Eclipse client). With ClearCase we also selected the Visual Studio Integration option.

We are now ready to move through the next set of installation panels which require input to correctly configure first ClearCase and then ClearQuest. We begin with the next screenshot.

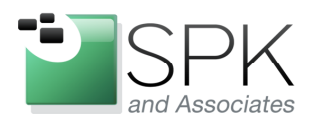

*SPK and Associates* 900 E Hamilton Ave, Ste.100 Campbell, CA 95008

| Install Packages Fill in the configurations for the packages. Install Prerequisite Licenses In |                                                                                                    |
|------------------------------------------------------------------------------------------------|----------------------------------------------------------------------------------------------------|
| Common Configurations     Source Common Licensing                                              | Common Configurations<br>Common Licensing                                                                                                    |
| Help System         Image: The The The The The The The The The The                             | Configure IBM Rational Common Licensing<br>(powered by FLEXIm software)         Enter the TCP/IP port and host name of one or more single license servers, separating the server names with a semicolon. If<br>you are entering redundant license servers, specify three server separating server names with a comma. If you would like to<br>use the server's default port number, you may omit the port number when specifying a license server.         The license server(s) specified will be used to globally configure the v8 licensing on this machine. Therefore, if you have other<br>products installed that use v8 licensing, the server(s) you enter here may also be used to serve licenses for them.         If you do not know this information, you can configure the license server after the installation completes by running the IBM<br>Rational License Key Administrator.         Example:<br>@ss1;27000@ss2;27000@rs1,1765@rs2,@rs3;@ss3         License server elements: |
|                                                                                                | < Back Next > Install Cam                                                                                                    |

Note that all three products are shown in the configurations panel on the left. Begin by filling in the license server information for your site and click Next. As we move through these panels, note how each completed configuration displays a green checkbox in the left hand panel.

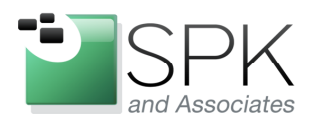

Ph: 888-310-4540

*SPK and Associates* 900 E Hamilton Ave, Ste.100 Campbell, CA 95008

| Install Prerequisite Licenses L                                                                                                    | Location Features Summary                                                                                                    |
|----------------------------------------------------------------------------------------------------|----------------------------------------------------------------------------------------------------|
| Common Configurations     Common Licensing     Help System                                                                                                    | Common Configurations Help System                                                                                                    |
| <ul> <li>Service Account</li> <li>Registry and Mail Servers</li> <li>Remote Administration</li> <li>MVFS Case Sensitivity</li> <li>MVFS Settings</li> <li>ClearCase File Server (CCFS)</li> <li>Customize Pop-Up Menu: ClearCase Explorer</li> <li>Customize Tool Shortcuts: ClearCase Explorer</li> <li>Desktop Shortcut</li> <li>ClearCase Atria Licensing</li> <li>IBM® Rational® ClearQuest® - Windows 7.1.2.02</li> <li>E-mail Notification</li> </ul> | Remote help for "IBM® Rational® ClearQuest® - Windows" is available and is enabled by default. You can use remote help to dynamically retrieve the latest product documentation from the Web. If you work offine, you can download the help that you need into your local help system. You can also connect to a help system that is set up on your intranet server. If you install packages that do not use remote help, the documentation for those packages is installed on your computer.         After the installation, you can change how you access help by using the help preferences option in the product.         Access help from the Web         Download help and access the content locally. Only limited help content is included during installation. When you first start the roduct, the complete online help is downloaded and installed provided that you have an Internet connection. On subsequent startups, available updates to the help are downloaded and installed.         Access help from a server on your intranet         Host: |

Unless you have a different preference for accessing the Help documentation, click Next here to get this information from the internet.

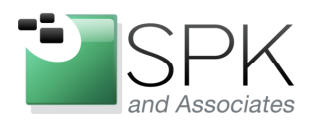

*SPK and Associates* 900 E Hamilton Ave, Ste.100 Campbell, CA 95008

| Install Prerequisite Licenses                                                                                                    | Location Features Summary                                                                                                    |
|----------------------------------------------------------------------------------------------------|----------------------------------------------------------------------------------------------------|
| Common Configurations     Common Licensing     Help System     Help System     BM08 Rational@ ClearCase@ - Windows 7.1.2.02     Service Account     Registry and Mail Servers     Remote Administration     MVF5 Case Sensitivity     MVF5 Settings     ClearCase File Server (CCF5)     Customize Poo-Up Menu: ClearCase Explorer     Customize Tool Shortcuts: ClearCase Explorer     Desktop Shortcut     ClearCase Aria Licensing     IBM8 Rational@ ClearQuest@ - Windows 7.1.2.02     E-mail Notification | Configuration for IBM® Rational® ClearCase® - Windows 7.1.2.02         Service Account         Enter the user account for ClearCase server processes.         Account domain (required):       britain.endo.strykercorp.com         Server process user name (required):       I         Password (required):       Confirm password (required):         Confirm password (required):       I         The service account must be a member of the ClearCase Administrator group.       ClearCase administrator group (required):         Bypass ALBD account check.       I |

Enter the correct information for ClearCase domain, server process, password, and administrator group. After this is authenticated, the Next button will become un-grayed. Click Next.

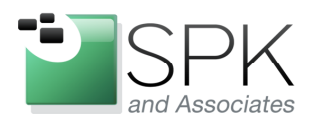

*SPK and Associates* 900 E Hamilton Ave, Ste.100 Campbell, CA 95008

| Install Packages           Senter a registry server host name.           Install         Prerequisite         Licenses         Licenses                                                                                                    | ocation Features Summary                                                                                                    |
|----------------------------------------------------------------------------------------------------|----------------------------------------------------------------------------------------------------|
| Common Configurations     Common Configurations     Common Licensing     Help System     Service Account     Remote Administration     MVF5 Case Sensitivity     MVF5 Settings     ClearCase File Server (CCF5)     Customize Pop-Up Menu: ClearCase Explorer     Customize Tool Shortcuts: ClearCase Explorer     Desktop Shortcut     ClearCase Atria Licensing     IEM® Rational® ClearQuest® - Windows 7.1.2.02     E-mail Notification | Configuration for IBM9 Rational@ LlearCase@ - Windows 7.1.2.02         Registry and Mail Servers         The registry server stores VOB and view tag information.         Begistry server host name (required):         A network region defines a namespace of VOB and view tags.         Windows registry region (required):         UNIX registry region:         The SMTP mail server is used to send ClearCase e-mail notifications.         SMTP Mail server host name: |
|                                                                                                    | < <u>B</u> ack <u>N</u> ext > Install Cance                                                                                                    |

Enter the ClearCase registry server, registry regions, and mail server host. Again, the Next button will become un-grayed after these are correctly entered.

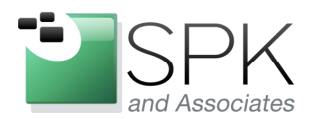

*SPK and Associates* 900 E Hamilton Ave, Ste.100 Campbell, CA 95008

| IBM Installation Manager Install Packages Fill in the configurations for the packages.                                                                                                    |                                                                                                    |
|----------------------------------------------------------------------------------------------------|----------------------------------------------------------------------------------------------------|
| Instal         Prerequisite         Licenses         Loc           Common Configurations         Common Licensing         Common Licensing | Cation       Features       Summary         Configuration for IBM® Rational@ ClearCase@ - Windows 7.1.2.02         Remote Administration         Do you want to disable remote administration for ClearCase?                 Ygs, disable remote administration                 Ng, enable remote administration |
| 0                                                                                                    | < <u>B</u> ack <u>N</u> ext > Install Cancel                                                                                                    |

Make your selection regarding remote administration and click Next.

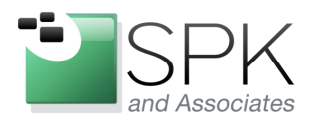

*SPK and Associates* 900 E Hamilton Ave, Ste.100 Campbell, CA 95008

| Common Configurations     Common Licensing     Help System                                                                                                    | Configuration for IBM® Rational® ClearCase® - Windows 7.1.2.02                                                                                                    |
|----------------------------------------------------------------------------------------------------|----------------------------------------------------------------------------------------------------|
| IBM® Rational® ClearCase® - Windows 7.1.2.02     Service Account     Registry and Mail Servers     Registry and Mail Servers     Remote Administration     WYFS Case Sensitivity     MVFS Settings     ClearCase File Server (CCFS)     Customize Pop-Up Menu: ClearCase Explorer     Customize Tool Shortcuts: ClearCase Explorer     Desktop Shortcut     ClearCase Aria Licensing     IBM® Rational® ClearQuest® - Windows 7.1.2.02     E-mail Notification | MWFS Case Sensitivity Check this item if you want to use Windows style file lookup that is not case-sensitive. Clear this item if you want to use UNIX style file lookup that is case-sensitive. The MVFS will also preserve the case of view-private filenames.  Not Case-Sensitive Check this item if you want to preserve the case of view-private filenames. Clear this item if you want to convert view-private filenames to lowercase.  Case Preserving |

Configure MVFS case sensitivity and click Next.

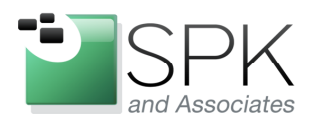

*SPK and Associates* 900 E Hamilton Ave, Ste.100 Campbell, CA 95008

| Install Packages Fill in the configurations for the packages. Install Prerequisite Licenses Lo Common Configurations Common Licensing Help System                                                                                                    | cation Features Summary Configuration for IBM® Rational® ClearCase® - Windows 7.1.2.1 MVFS Settings                                                                                                    | 02                                   |
|----------------------------------------------------------------------------------------------------|----------------------------------------------------------------------------------------------------|--------------------------------------|
| ■ ①       IBM® Rational® ClearCase® - Windows 7.1.2.02         ■       Service Account         ■       Service Account         ■       Registry and Mail Servers         ■       Remote Administration         ■       MVFS Case Sensitivity         ●       MVFS Settings         □       ClearCase File Server (CCFS)         □       Customize Pop-Up Menu: ClearCase Explorer         □       Desktop Shortcut         □       ClearCase Aria Licensing         ■       ①         ■       IBM® Rational® ClearQuest® - Windows 7.1.2.02         ■       ①         ■       Notification | Drive letter used to mount dynamic views:<br>Set the scaling factor for initializing MVFS cache sizes:<br>Scaling factor:<br>Maximum number of mnodes to keep on the VOB free list:<br>Maximum number of mnodes to keep for the cleartext free list: | M: •                                 |
| )                                                                                                    |                                                                                                    | <back next=""> Install Cancel</back> |

Accept the default MVFS settings, or change them, and click Next.

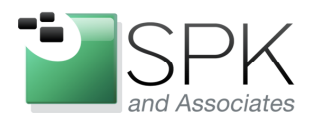

*SPK and Associates* 900 E Hamilton Ave, Ste.100 Campbell, CA 95008

| IBM Install Packages Fill in the configurations for the packages.                                                                                                    |                                                                                                    |
|----------------------------------------------------------------------------------------------------|----------------------------------------------------------------------------------------------------|
| Common Configurations     Common Licensing     Gervice Account     Service Account     Registry and Mail Servers     Remote Administration     MVFS Case Sensitivity     MVFS Settings     ClearCase File Server (CCFS)     Customize Pop-Up Menu: ClearCase Explorer     Customize Pool Shortcuts: ClearCase Explorer     Desktop Shortcut     ClearCase Atria Licensing     IBM® Rational@ ClearQuest@ - Windows 7.1.2.02 | Configuration for IBM® Rational® ClearCase® - Windows 7.1.2.02         ClearCase File Server (CCFS)         Do you want to enable CCFS for this installation?            • Ygs, enable CCFS             • Ng, disable CCFS |
| 0                                                                                                    | < <u>Back</u> <u>N</u> ext > Install Cancel                                                                                                    |

Configure CCFS for your site and click Next.

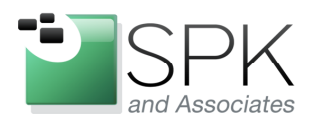

*SPK and Associates* 900 E Hamilton Ave, Ste.100 Campbell, CA 95008

| BM Installation Manager      Install Packages      Fill in the configurations for the packages.      Install Prerequisite Licenses Lo                                                                                                    | cation Features Summary                                                                                                    |
|----------------------------------------------------------------------------------------------------|----------------------------------------------------------------------------------------------------|
| Common Configurations     Common Licensing     Help System     IBM® Rational® ClearCase® - Windows 7.1.2.02     Service Account     Registry and Mail Servers     Remote Administration     MVFS Case Sensitivity     MVFS Settings     ClearCase File Server (CCFS)     Customize Tool Shortcuts: ClearCase Explorer     Customize Tool Shortcut     ClearCase Artia Licensing     IBM® Rational® ClearQuest® - Windows 7.1.2.02     E-mail Notification | Configuration for IBM® Rational® ClearCase® - Windows 7.1.2.02         Customize Pop-Up Menu: ClearCase Explorer         Do you want to specify a pop-up menu customization file for ClearCase Explorer?            • Ng, use the default pop-up menu         • Yes, use this customization file:             • Prowse |
| 0                                                                                                    | < Back     Mext >     Install     Cancel                                                                                                    |

If you have a menu customization for ClearCase Explorer and want to use it, you can enter this now. Click Next.

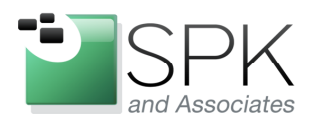

*SPK and Associates* 900 E Hamilton Ave, Ste.100 Campbell, CA 95008

| IBM Installation Manager           Install Packages           Fill in the configurations for the packages.           Install         Prerequisite           Licenses         Lo                                                                                                    | cation Features Summary                                                                                                    |
|----------------------------------------------------------------------------------------------------|----------------------------------------------------------------------------------------------------|
| Common Configurations     Common Licensing     Help System     IBM® Rational® ClearCase® - Windows 7.1.2.02     Service Account     Registry and Mail Servers     Remote Administration     MVFS Case Sensitivity     WVFS Case Sensitivity     WVFS Case Sensitivity     ClearCase File Server (CCFS)     Customize Tool Shortcuts: ClearCase Explorer     Desktop Shortcut     ClearCase Atria Licensing     IBM® Rational® ClearQuest® - Windows 7.1.2.02     E-mail Notification | Configuration for IBM® Rational® ClearCase@ - Windows 7.1.2.02         Customize Tool Shortcuts: ClearCase Explorer         Do you want to specify a tool shortcuts customization file for ClearCase Explorer?         ③ Ng, use the default tool shortcuts         ③ Ygs, use this customization file         Browse |
| 0                                                                                                    | < <u>Back</u> Mext > Install Cancel                                                                                                    |

The same with tool shortcuts, if there is a customization file you want to use, do so and click Next.

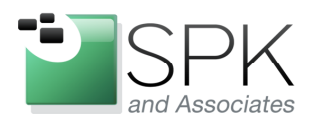

*SPK and Associates* 900 E Hamilton Ave, Ste.100 Campbell, CA 95008

| Install Packages<br>Fill in the configurations for the packages.                                                                                                    | ation Features Summary                                                                                                    |
|----------------------------------------------------------------------------------------------------|----------------------------------------------------------------------------------------------------|
| <ul> <li>Common Configurations</li> <li>Common Licensing</li> <li>Help System</li> <li>IBM® Rational@ ClearCase@ - Windows 7.1.2.02</li> <li>Service Account</li> <li>Registry and Mal Servers</li> <li>Remote Administration</li> <li>MVFS Case Sensitivity</li> <li>MVFS Settings</li> <li>ClearCase File Server (CCFS)</li> <li>Customize Tool Shortcuts: ClearCase Explorer</li> <li>Customize Tool Shortcut:</li> <li>ClearCase Atria Licensing</li> <li>IBM® Rational@ ClearQuest@ - Windows 7.1.2.02</li> <li>E-mail Notification</li> </ul> | Configuration for IBM® Rational® ClearCase@ - Windows 7.1.2.02         Desktop Shortcut         Do you want to create a shortcut for ClearCase Explorer on your desktop? <ul> <li>Ygs, create the shortcut</li> <li>Yg, create the shortcut</li> <li>Ng, do not create the shortcut</li> </ul> |
| 0                                                                                                    | <back next=""> Install Cancel</back>                                                                                                    |

Decide if you want that pesky desktop shortcut or not and click Next.

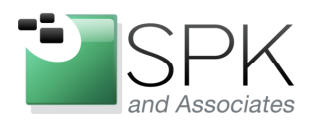

*SPK and Associates* 900 E Hamilton Ave, Ste.100 Campbell, CA 95008

| Install Prerequisite Licenses Lo<br>Common Configurations<br>Common Licensing<br>Help System<br>C IBM® Rational® ClearCase® - Windows 7.1.2.02                                                                                                    | Cation Features Summary      Configuration for IBM® Rational® ClearCase® - Windows 7.1.2.02 ClearCase Atria Licensing Selecting Atria Licensing overrides common licensing in Rational ClearCase.      Use ClearCase Atria Licensing |     |
|----------------------------------------------------------------------------------------------------|----------------------------------------------------------------------------------------------------|-----|
| Registry and Mal Servers     Registry and Mal Servers     Registry and Mal Servers     Registry and Mal Servers     Registry and Mal Servers     MVFS Case Sensitivity     MVFS Case Sensitivity     MVFS Case Sensitivity     ClearCase File Server (CCFS)     Customize Pop-Up Menu: ClearCase Explorer     Customize Tool Shortcuts: ClearCase Explorer     Customize Tool Shortcuts: ClearCase Explorer     ClearCase Aria Licensing     ClearCase Aria Licensing     IBM® Rational® ClearQuest® - Windows 7.1.2.02     E-mail Notification | Use ClearCase Auto Licensing         Where is your license server?         On a remote host         Enter remote host         On my local host         Enter license keys (required):                                                | < > |

Likely we have already decided on Flex licensing, but if you have an old style Atria license server to use, it can be configured here. Click Next.

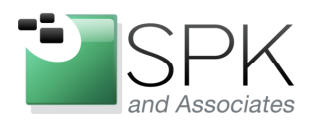

*SPK and Associates* 900 E Hamilton Ave, Ste.100 Campbell, CA 95008

| Fill in the configurations for the packages.       Install     Prerequisite       Licenses     L       Common Configurations                                                                                                    | .ocation Features Summary Configuration for IBM® Rational® ClearQuest® - Windows 7.1.2.02                                                                                   |
|----------------------------------------------------------------------------------------------------|----------------------------------------------------------------------------------------------------|
| Common Licensing Help System Hill Bild ClearCase(®) - Windows 7.1.2.02 Service Account Capital Administration MVFS Case Sensitivity MVFS Settings Case Sensitivity Case Sensitivity Case Sensitivity Case Case File Server (CCFS) Customize Pop-Up Menu: ClearCase Explorer Customize Pop-Up Menu: ClearCase Explorer Customize Tool Shortcuts: ClearCase Explorer Customize Tool Shortcuts: | E-mail Notification      Configure the Simple Mail Transport Protocol (SMTP).      Qutgoing SMTP server (required):      Iext to use as the E-mail "From" field (required): |

Notice that all the ClearCase configuration items now have a green checkbox. This last configuration is for ClearQuest email notification. Configure this, or not, and click Next.

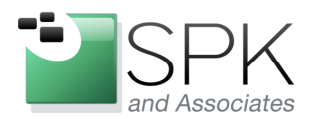

*SPK and Associates* 900 E Hamilton Ave, Ste.100 Campbell, CA 95008

| BM Installation Manager                                                                                                    |                                                                                                    |
|----------------------------------------------------------------------------------------------------|----------------------------------------------------------------------------------------------------|
| Install Packages<br>Review the summary information.                                                                                                    |                                                                                                    |
| Install Prerequisite Licenses Location Feature                                                                                                    | ures Summary                                                                                               |
| Shared Resources Directory: :::\Program Files\IBM\Shared<br>Packages                                                                                                    |                                                                                                    |
| Packages                                                                                                    | Installation Directory                                                                                     |
| □       %       IBM® Rational SDLC         □       ①       IBM® Rational® ClearCase® - Windows 7.1.2.02         □       ①       IBM® Rational® ClearQuest® - Windows 7.1.2.02         □       ①       IBM® Rational® ClearQuest® - Windows 7.1.2.02         □       ①       IBM® Rational® ClearQuest® - Windows 7.1.2.02         □       ①       IBM® Rational® ClearQuest® - Windows 7.1.2.02         □       ①       IBM® Rational® LICS         □       ①       IBM® Rational® License Key Administrator 8.1.1 | C:\Program Files\IBM\RationalSDLC<br>C:\Program Files\IBM\RationalRLKS                                     |
| Environment                                                                                                    | Disk Space Information                                                                                     |
| English                                                                                                    | Total Available Space<br>C: 17.25 GB<br>Total Download Size: 702.08 MB<br>Total Installation Size: 1.47 GB |
| Repository Information                                                                                                    |                                                                                                    |
| )                                                                                                    | < <u>Back</u> Next > Install Cancel                                                                        |
|                                                                                                    |                                                                                                    |

Again, we are ready to go. Click Install to begin installing all three software products.

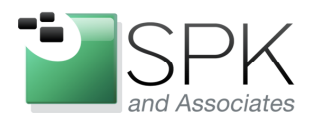

*SPK and Associates* 900 E Hamilton Ave, Ste.100 Campbell, CA 95008

| M Installation Manager                                                                                                    |                                                                        |
|----------------------------------------------------------------------------------------------------|------------------------------------------------------------------------|
| Install Packages                                                                                                    |                                                                        |
| Review the summary information.                                                                                                    |                                                                        |
| Install Prerequisite Licenses Location Features                                                                                                    | Summary                                                                |
| Target Location                                                                                                    |                                                                        |
| Shared Resources Directory: C:\Program Files\IBM\Shared                                                                                                    |                                                                        |
| Packages                                                                                                    |                                                                        |
| Packages                                                                                                    | Installation Directory                                                 |
| ■ - % IBM Rational SDLC     ■ - ① IBM® Rational® ClearCase® - Windows 7.1.2.02     ♥ ☆ Client Components     □ ① IBM® Rational® ClearQuest® - Windows 7.1.2.02     ♥ ☆ Client Components | C:\Program Files\IBM\RationalSDLC                                      |
| IBM® Rational RLKS<br>└─ 🗊 IBM® Rational® License Key Administrator 8.1.1                                                                                                    | C:\Program Files\IBM\RationalRLKS                                      |
| Environment                                                                                                    | Disk Space Information                                                 |
| English                                                                                                    | Total Available Space<br>C: 17.25 GB<br>Total Download Size: 702.08 MB |
|                                                                                                    | Total Installation Size: 1.47 GB                                       |
| Repository Information                                                                                                    |                                                                        |
| alling : Retrieving files, 9,9 MB of 692 MB (2%) completed                                                                                                    |                                                                        |
|                                                                                                    | Pause Download                                                         |
|                                                                                                    |                                                                        |
|                                                                                                    |                                                                        |

Here we are in process. Again we need to wait for everything to complete.

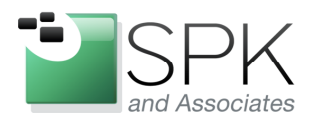

*SPK and Associates* 900 E Hamilton Ave, Ste.100 Campbell, CA 95008

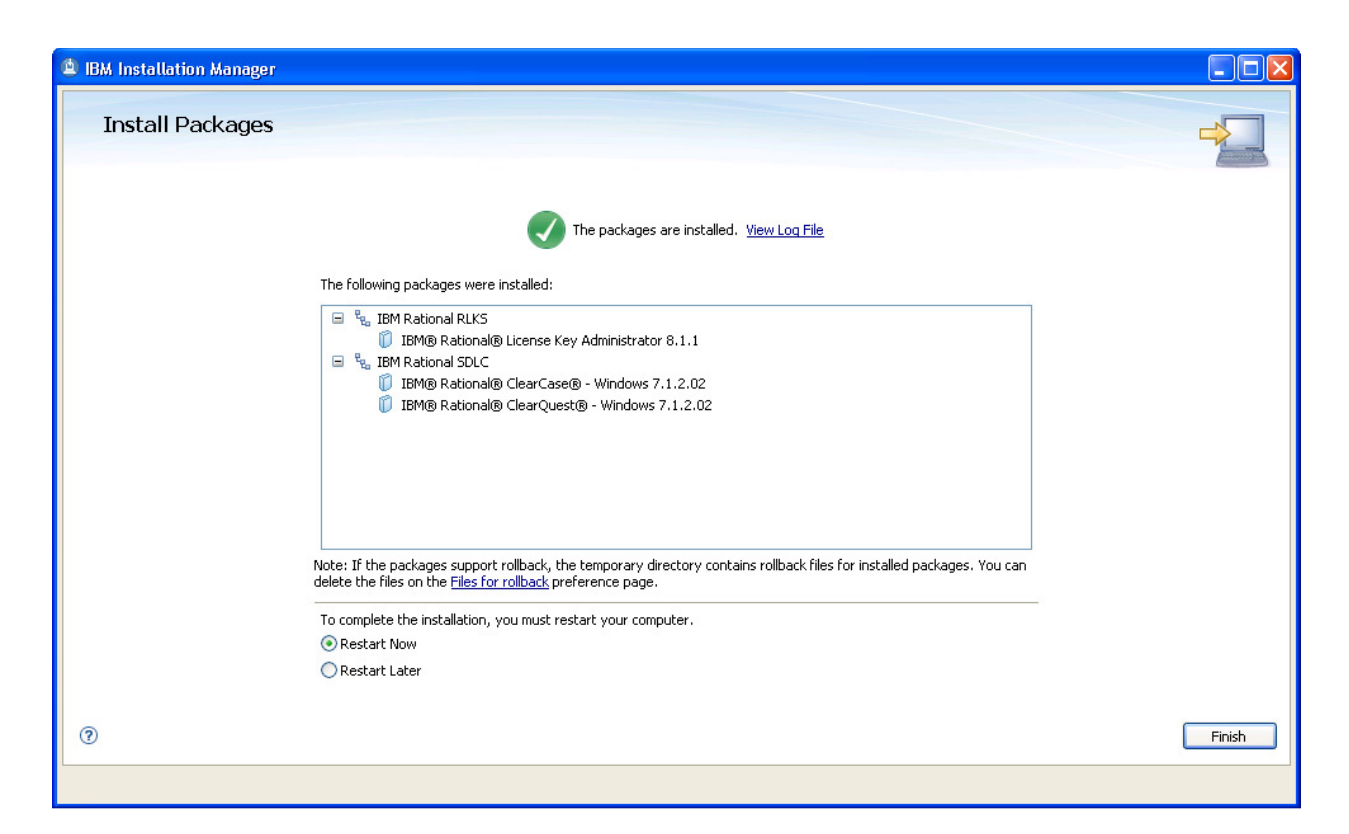

Everything was successfully installed. A reboot will be needed which you can do immediately, or later. Click Finish to conclude this effort.

You may agree that this is a pretty handy way to package up multiple applications into a single install. We could have included RequisitePro, Team Concert, or other products as well. In fact, any number of role specific installations can be created for users needing a different mix of products. As they say, your only limit is your imagination (and disk space, I guess).

As you may have noted, each install takes a great many configuration items. Do we need to specify this for each and every machine installed? As you may have guessed, the answer is no! IBM provides an additional methodology – response files, to automate product installs. But this document is way too long to begin talking about this. This will have to wait for a subsequent document!